- 1. Open your browser and type <a href="https://app.ivymobi.com/project/advanio\_en">https://app.ivymobi.com/project/advanio\_en</a> on the blank page
- 2. Click <ENTER> on your keyboard to get into the page for APP downloading.
- 3. Select the "Advanio (for Android)" app and click <Install> to download and install the APP from this page, then you will see "icase.ivymobi.com would like to install 'advanio'", click <install> to continue.

| 🛽 app.ivymobi.com/project 📰 🚦                  |
|------------------------------------------------|
| ivy <mark>mob</mark> î                         |
| advanio                                        |
| Advanio                                        |
| (for Android)                                  |
| 1.2.0 build 20160512<br>Update at 3 months ago |
| Size : 25.62 MB<br>Android System              |
| Install                                        |
|                                                |
|                                                |
| Advanio                                        |
| (for iOS)                                      |

- 4. Downloaded. Open your file management and find Advanio APP, which is the latest one in the download records.
- 5. Click this installing APP package.

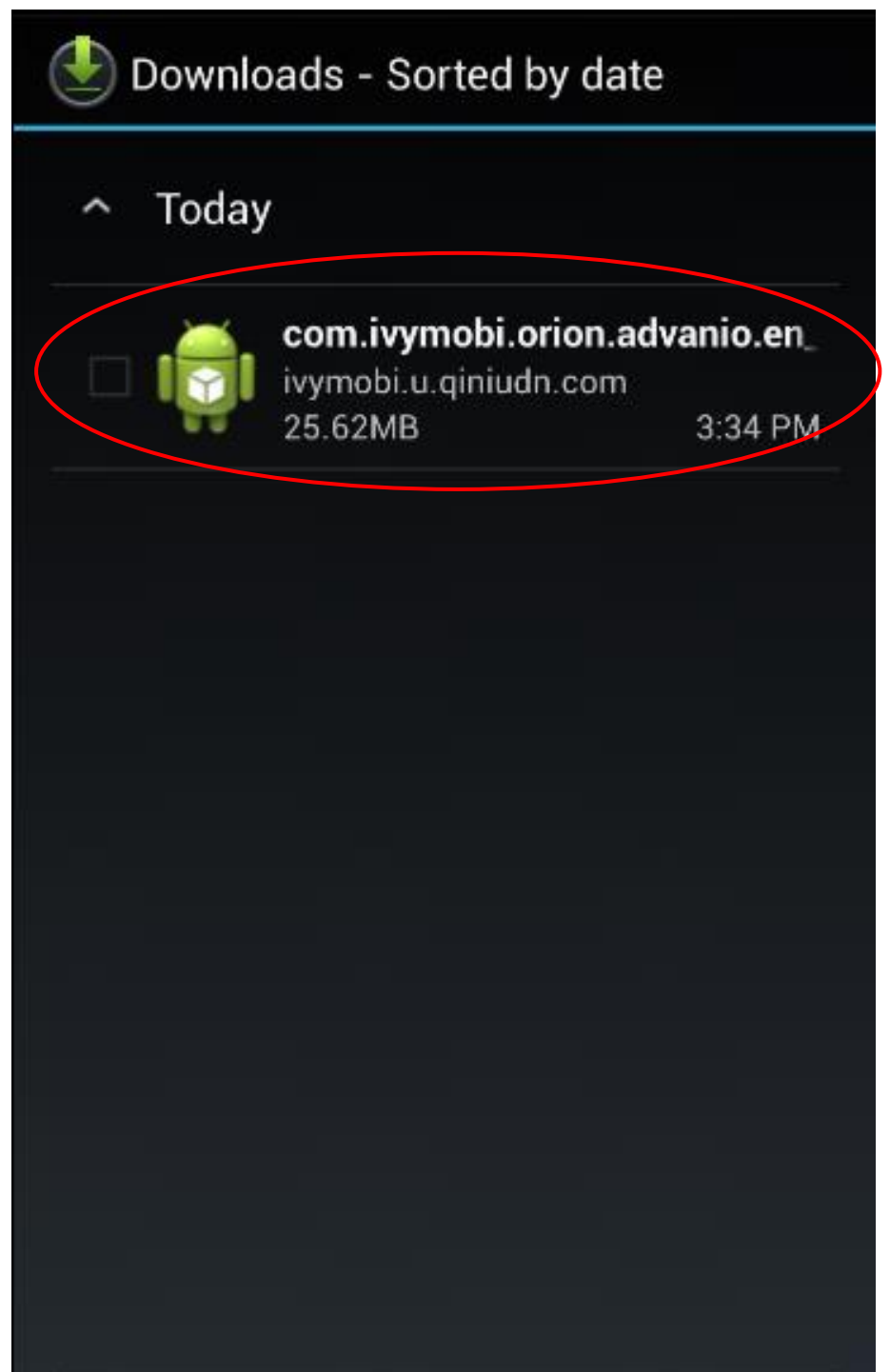

## Click <Next>

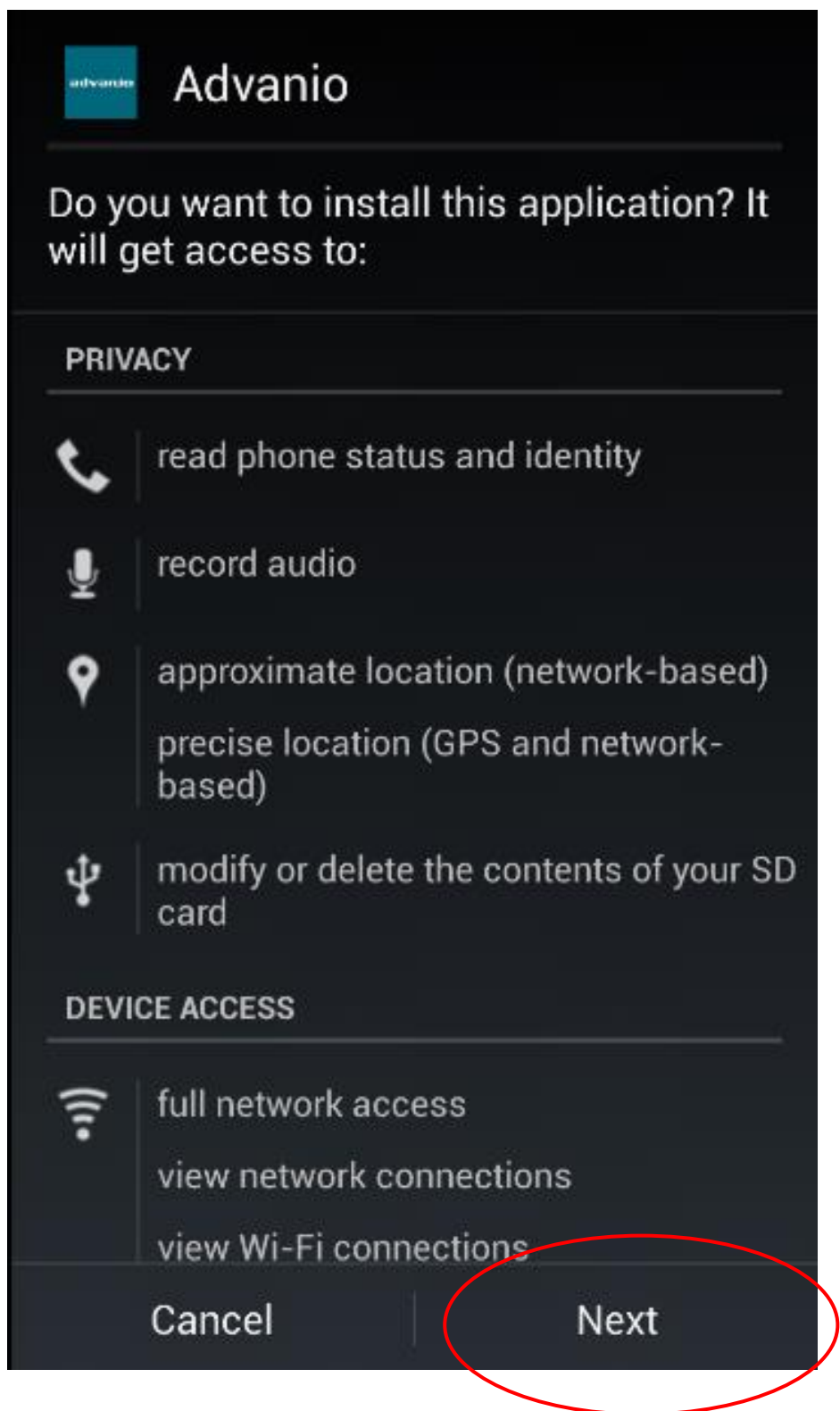

Click <Install>

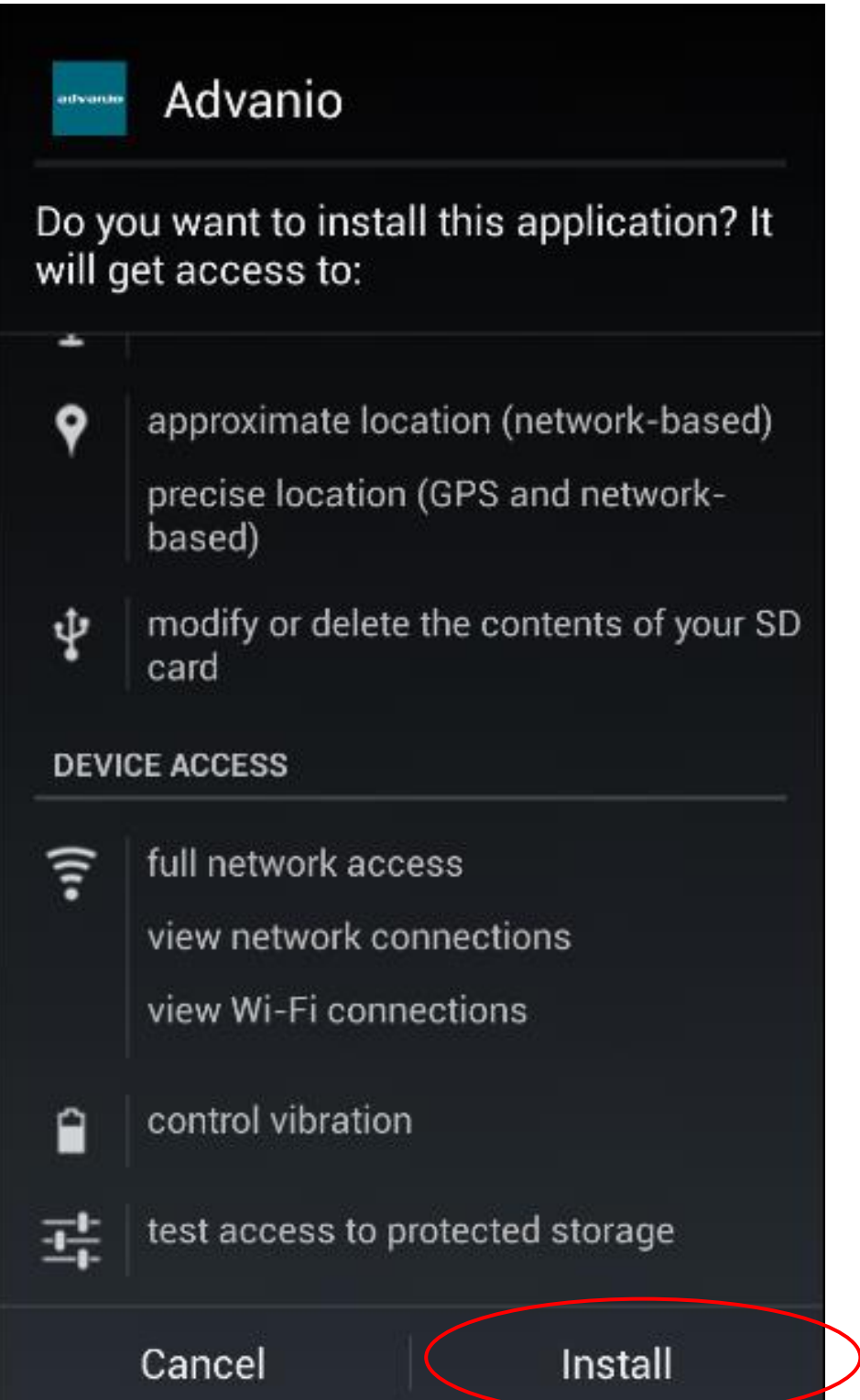

6. Await installing.

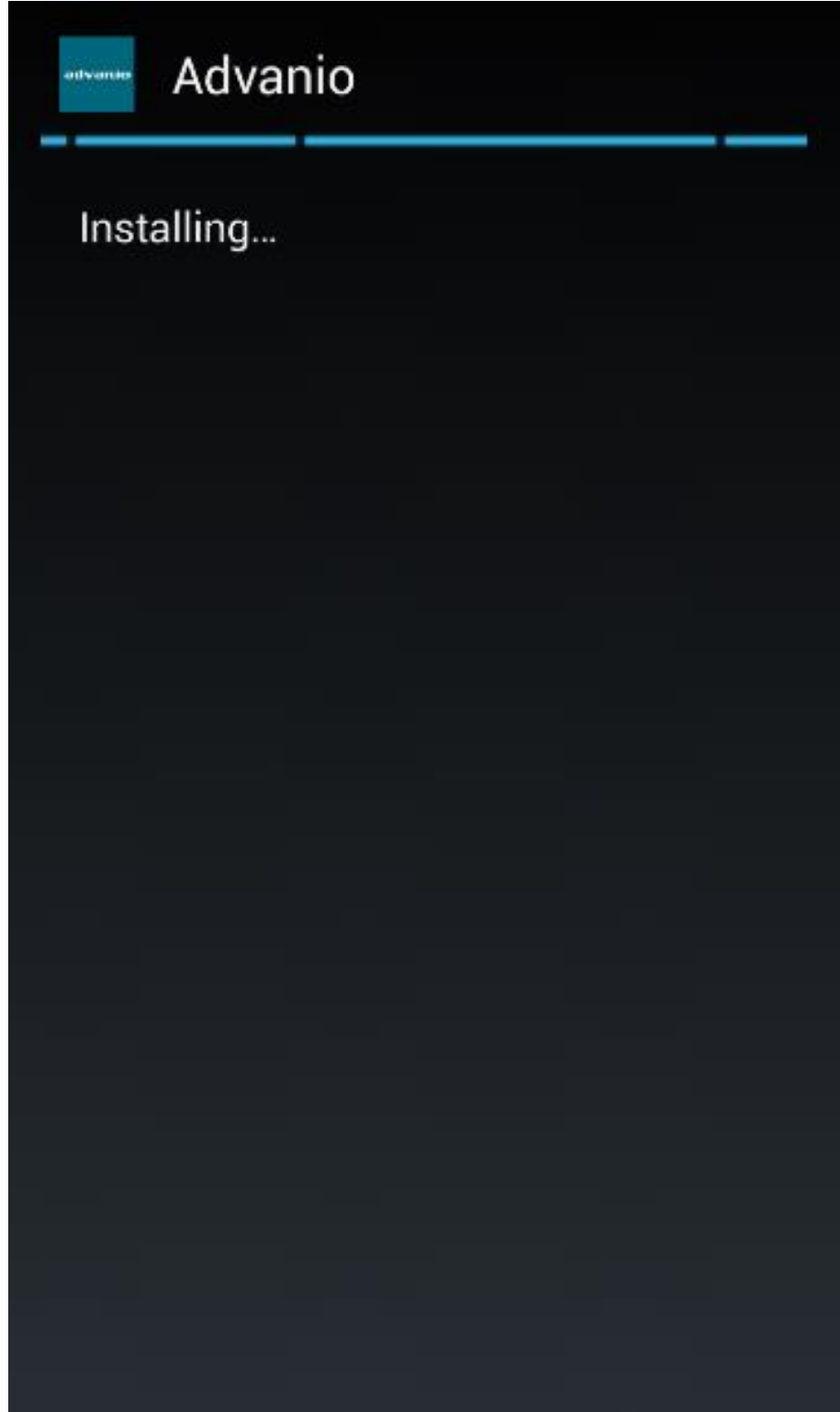

Installation completed.

You can click <Done> to close this page and access to the system homepage.

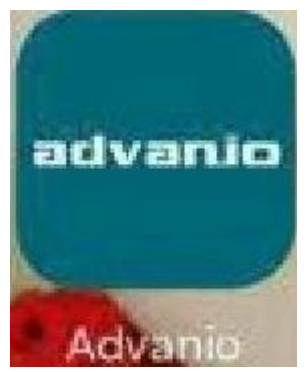

Or you can also click <Open> to open this app directly.

| Advanio          |      |
|------------------|------|
| ✓ App installed. |      |
|                  |      |
|                  |      |
|                  |      |
|                  |      |
|                  |      |
|                  |      |
| Done             | Open |

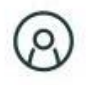

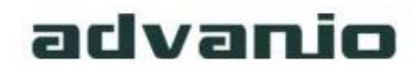

## Advanio

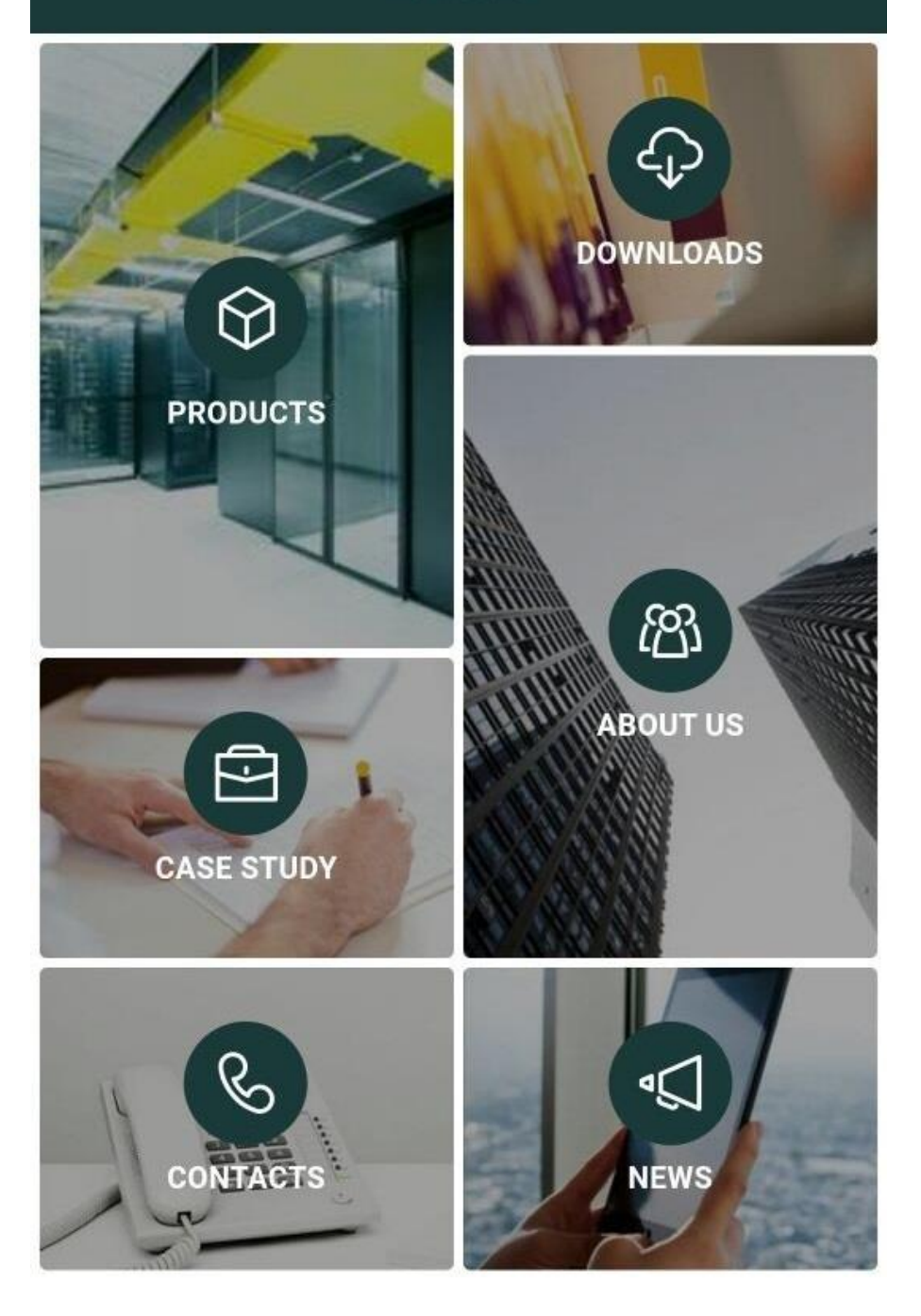